# 机构用户报名

## 第一步:打开网站。

在浏览器打开 https://wdsfwuxicenter.com, 切换语言, 保持在中文环境下:

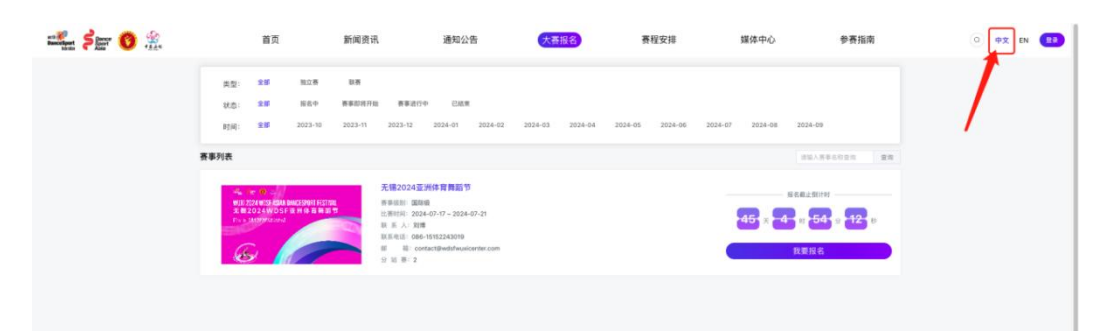

### 第二步:账号登录。

点击【登录】按钮,使用团体账号登录系统;

| net R<br>DanceSport<br>Metter | Dance<br>Sport | Ö                            | <b>*</b>                              | 1                             | 蓟页                      | 新闻资讯                                                                                                    | 通知公告              | 大赛报名                     | 赛程安排          | 媒体中心           | 参赛指南                                                 | <u>о</u> ф <b>х</b> | EN 📴      |
|-------------------------------|----------------|------------------------------|---------------------------------------|-------------------------------|-------------------------|----------------------------------------------------------------------------------------------------|-------------------|--------------------------|---------------|----------------|------------------------------------------------------|---------------------|-----------|
|                               | 3              | <sup>送型:</sup><br>大态:<br>1间: | 全部<br>全部<br>全部<br>全部                  | <u>執政</u> 書<br>服告中<br>2023-11 | 联赛<br>赛泰即将开始<br>2023-12 | 1 <b>資報进行中</b> E<br>2024-01 2024-02                                                                         | Refs (12.000)     | 用户登录                     | ⊙<br>202      | 4.07 2024-06 2 | 924-09 2024-10                                       |                     |           |
|                               | 赛事列            | ŧ.                           |                                       |                               |                         | 无锡2024 WDSF亚洲                                                                                               | 1099<br>109259    | 8                        | °° 0 <u>−</u> |                | Manumini                                             | STOTES THE          |           |
|                               |                | Let Ca                       | 0 2024 HUSE ASM<br>66 2 0 2 4 4 V D S | N MANESPOLT FESTIV            |                         | (1) 新事型別: 国际级<br>新事単約号: 2024-07-17-2<br>以 系 人: 文明<br>取目申込活: 086-151522430<br>創 箱: contact@wdsfm<br>分 站 数: 3 | 忘记思码?<br>登录或注册即代3 | 公录<br>8月8 (川户)(改) 和 (194 | 账号注册>         |                | 天 <b>12</b> 时 <b>75</b> 5<br>我要报名<br>課名報止: 2024-06-3 |                     | 在线高級      |
|                               |                |                              |                                       |                               |                         |                                                                                                    |                   |                          |               |                |                                                      |                     | ?<br>指南下载 |

第三步:进入报名。

进入【大赛报名】模块,选择报名中的联赛或者独立赛,点击【我要报名】;

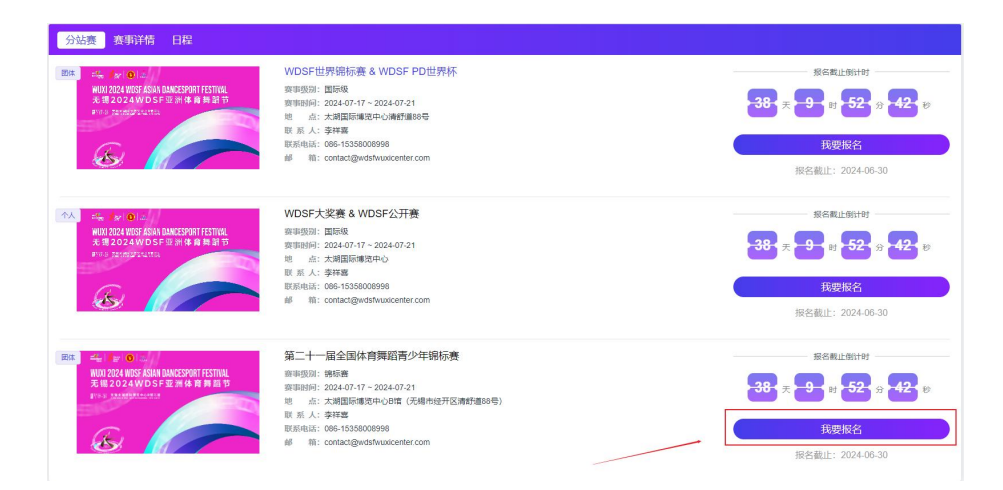

# 第四步:完善团队信息。

|                                                                  | 2<br>教练/领队/                                                                                                    | 其他                                                                                                    |                                                                                                    | ③   |                                                           |  |
|------------------------------------------------------------------|----------------------------------------------------------------------------------------------------|----------------------------------------------------------------------------------------------------|----------------------------------------------------------------------------------------------------|-----|-----------------------------------------------------------|--|
| 祭事名称 第二十一届全国体育舞蹈青少年培标商<br>报名時間 2024-05-01 至2024-06-30<br>駅系人 李祥宮 | 赛事级别 第<br>時<br>時<br>一日<br>第<br>9<br>8<br>9<br>9<br>9<br>9<br>9<br>9<br>9<br>9<br>9<br>9<br>9<br>9<br>9<br>9<br>9<br>9<br>9 | 际赛<br>朝国际博览中心8馆(无<br>6-15358008998                                                                                                    | 幅市经开区清舒道88号)                                                                                                    | 赛事时 | 9 2024-07-17 至 2024-07-21<br>有 contact@wdstwuxicenter.com |  |
| * 田はLogo<br>道上传不屈近 544 的文件 格式功 proglogi                          | eg 的文件                                                                                                    | <ul> <li>· 参赛队名称</li> <li>· 团体名称</li> <li>· 所属国歌地区</li> <li>· 负责人姓名</li> <li>· 取杀电话</li> <li>· 邮箱</li> <li>· 专业/业余</li> <li>· 同体类型</li> <li>· 详细地址</li> </ul> | 小星星       解花俱乐部       中田       極急時       18812345678       2435455647@qq.com       专业舞蹈学校       近野香 / 无暗市 / 恵山区       百乐广场 |     | ~<br>~<br>~<br>~                                          |  |
|                                                                  |                                                                                                    |                                                                                                    | 下一步                                                                                                    |     |                                                           |  |

注意事项:如果有补充信息,需要完善补充信息。

## 第五步:添加随行人员。

- ▶ 如有随行人员:在对应的随行人员类型下,点击【+】号可添加随行人员;
- > 如果需要勾选随行人员,可以点击姓名右上方的勾选框按钮进行勾选;

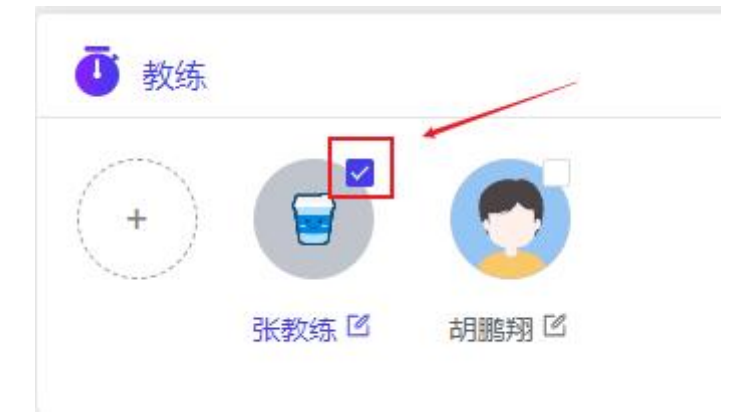

> 如果不需要随行人员,直接点击【下一步】。

| 是否添加随行人员,如果没有                                    | ,请点击下一步,跳过此步骤                                                                                                    |
|--------------------------------------------------|----------------------------------------------------------------------------------------------------|
|                                                  | J200         ■           (*)         (*)           (*)         (*)           (*)         (*)                                                                                                    |
| ▲ 1838<br>→  ● ● ● ● ● ● ● ● ● ● ● ● ● ● ● ● ● ● | ■                                                                                                    |
| ▲ 音页<br>→  ● ● ● ● ● ● ● ● ● ● ● ● ● ● ● ● ● ●   | <ul> <li>新施</li> <li>(*)</li> <li>(*)</li></ul> |
| (                                                | F≱                                                                                                    |

注意事项:如果有随行人员,但是没有勾选,点击下一步会弹出提示框:

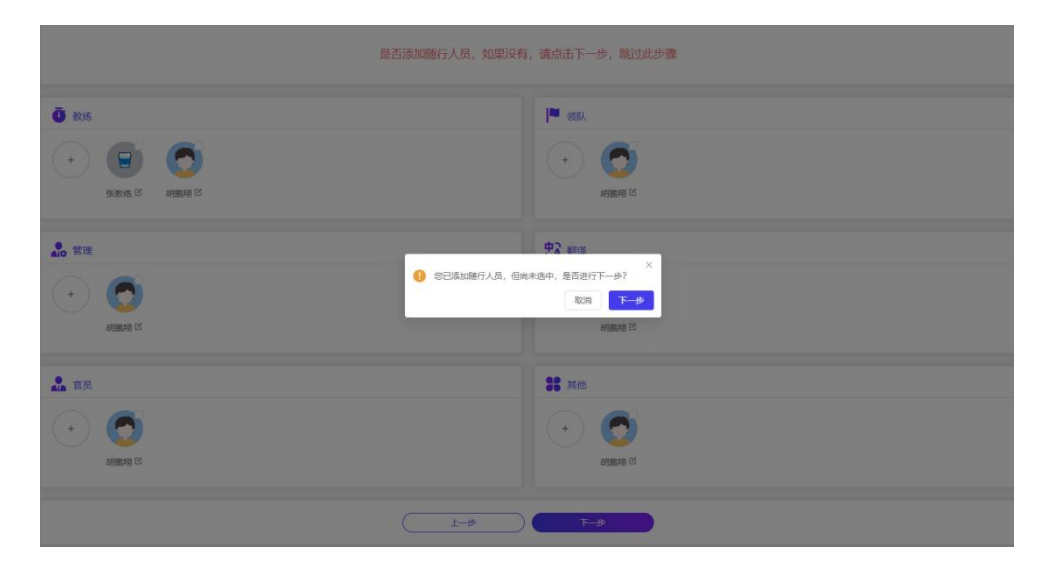

第六步:报名页面。

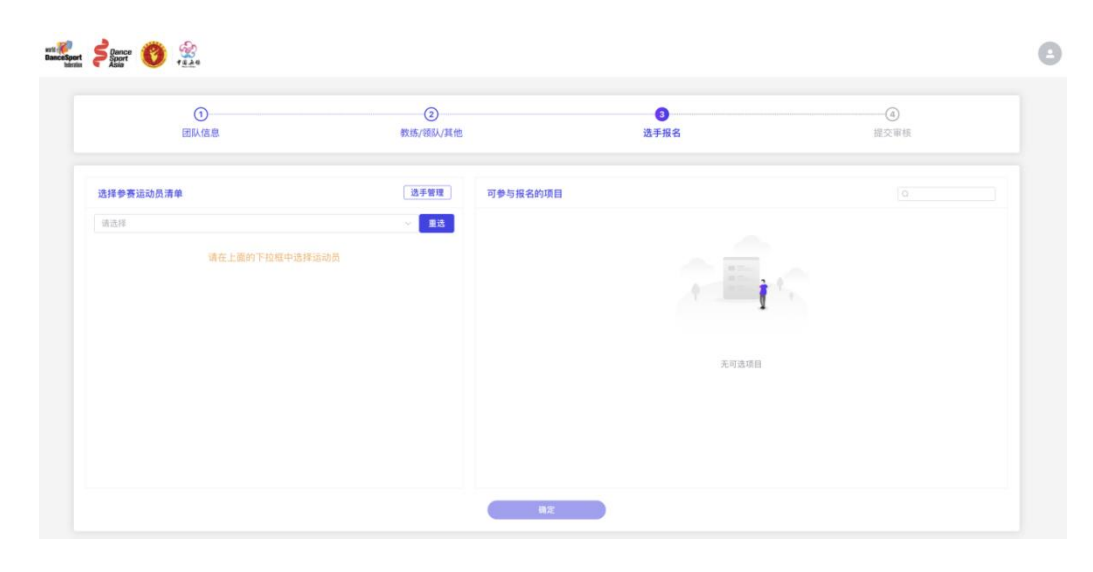

页面左侧【选择参赛运动员清单】区域,显示报名人员信息:

▶ 点击【选手管理】按钮,添加运动员信息。

| 1.4.12 |                | 218        |     | 证件类型   | 请选择 | ~ i#P | 1号段        | 369  |             |       |      |
|--------|----------------|------------|-----|--------|-----|-------|------------|------|-------------|-------|------|
| 1219   |                | ▲ 里达<br>承号 | 姓名  | 所属图象地区 | 性别  | 年龄    | 出生日期       | 证件类型 | 证件号码        | 12    | HTE. |
|        | 请在上面的下拉框中选择运动员 | 1          | 刘好  | 中国     | 女   | 7     | 2017-05-01 | 身份证  | 14110220170 | 網編    | ,    |
|        |                | 2          | 张素语 | 中国     | 女   | 11    | 2012-11-14 | 身份证  | 14112520121 | 编辑    | -    |
|        |                | 3          | 张小凤 | 中国     | 女   | 17    | 2006-09-09 | 減倍   | 2231        | seat  | ,    |
|        |                | -4         | 李兰迪 | 中国     | 女   | 17    | 2006-09-10 | 其他   | 2232        | (RSR  |      |
|        |                | 5          | 杨雪  | 中国     | 女   | 17    | 2006-09-11 | 其他   | 2233        | 網織    |      |
|        |                | 6          | 张小云 | 中国     | 女   | 17    | 2006-09-12 | 其他   | 2234        | 编辑    |      |
|        |                | 7          | 孙子涵 | 中国     | 女   | 17    | 2006-09-13 | 其他   | 2235        | 1865B |      |
|        |                | 8          | 李雨涵 | 中国     | 女   | 17    | 2006-09-14 | 其他   | 2236        | 網編    |      |
|        |                | 9          | 王木晗 | 中国     | 女   | 17    | 2006-09-15 | 其他   | 2237        | 编辑    |      |
|        |                | 10         | 霄安两 | 中国     | 女   | 17    | 2006-09-16 | 其他   | 2238        | 编辑    |      |

页面右边【可参与报名的项目】,将会显示符合条件的项目,如果没有符合条件的将不显示:

| 团队信息        | 數练/领队/其他            |   | 选手报名                                                   | 提交审核 |
|-------------|---------------------|---|--------------------------------------------------------|------|
| 好参赛运动员清单    | 选手管理                | Ę | 参与报名的项目 已服项目在下方查看                                      |      |
|             | "可通过[选手管理],增加和编辑运动员 |   | 091:21岁以下十顷全能组(Standard&Latin)<br>W.T.VW.F.Q.S.C.R.P.J |      |
| 李雨涵 × 孔鳳農 × | ~ 単选                |   | 052:18岁以下细单项(Latin)<br>R                               | )    |
|             |                     |   | 051:18岁以下细单项 (Latin)<br>C                              | 1    |
|             |                     | 0 | 050:18岁以下细单项 (Standard)<br>Q                           |      |
|             |                     |   | 049:18岁以下细单项 (Standard)<br>W                           |      |
|             |                     |   | 044:18岁以下细B级赛 (Latin)<br>S.C.R.J                       | ,    |
|             |                     |   | 043:18岁以下组B级赛 (Standard)<br>W.T.VW.Q                   | ĩ    |
|             |                     |   | 042:18岁以下组A级窖 (Latin)<br>S.C.R.P.J                     | 1    |
|             |                     |   | 041:18岁以下组A级赛 (Standard)                               |      |

- ▶ 勾选可报名的项目
- ▶ 点击【确认】按钮,添加成功;

#### 注意:

▶ 选择选手后,可以点击【重选】按钮重新选择选手,也可以点击选手后面的【×】号按

钮进行清除

| 选择参赛运动员清单   | 选手管理               |
|-------------|--------------------|
|             | *可通过[选手管理],增加和编辑运动 |
| 李雨涵 × 孔佩晨 × |                    |
| 李雨涵 Q-17岁   | ~                  |
| 王木晗♀-17岁    |                    |
| 霄安芮♀-17岁    |                    |
| 赵艺诺 🖓 -17岁  |                    |
| 孙周雨 了 - 17岁 |                    |
| 刘杨〇-17岁     |                    |
| 宋寻○-17岁     |                    |
| 武习泽♂-17岁    |                    |

> 如果运动员有需要额外填写的材料,需要点击【按人员查看报项】,点击操作栏的【编

## 辑】按钮进行维护信息。

| 序号 | 姓名  | 所属国家/地区 | 性别 | 证件类型 | 证件号码 | 出生日期       | 报项                                                         | 保险费  | 图片 | 操作     |
|----|-----|---------|----|------|------|------------|------------------------------------------------------------|------|----|--------|
| 1  | 霄安芮 | 中国      | 女  | 其他   | 2238 | 2006-09-16 | 21岁以下十项全能组 -1                                              | ¥0   |    | 完善补充信息 |
| 2  | 刘杨  | 中国      | 男  | 其他   | 2241 | 2006-09-19 | 21岁以下十项全能组 -1                                              | ¥0 ( |    | 完善补充信息 |
| 3  | 赵艺诺 | 中国      | 女  | 其他   | 2239 | 2006-09-17 | 21岁以下十项全能组-2<br>18岁以下组单项 -1<br>18岁以下组单项 -1<br>18岁以下组单项 -1  | ¥0   |    | 完善补充信息 |
| 4  | 孙周雨 | 中国      | 男  | 其他   | 2240 | 2006-09-18 | 21岁以下十项全能组 -2<br>18岁以下组单项 -1<br>18岁以下组单项 -1<br>18岁以下组单项 -1 | ¥O   |    | 完善补充信息 |

# 第七步:报名信息预览。

点击【预览报名信息】按钮,进入提交审核页,

| 裏筆名称 第二十一届全国は言算話書少年時示素 裏準<br>报名时间 2024-05-01 至2024-06-30 比別 |                  |                 |    |            | 股别 特标赛<br>含址 太湖国际爆烫 | (中心8幅(无幅市经开区                   | 清舒道88号) |    | 赛季时间 2024-07-17 至 2024-07-21     |         |           |
|-------------------------------------------------------------|------------------|-----------------|----|------------|---------------------|--------------------------------|---------|----|----------------------------------|---------|-----------|
| 源人 雨                                                        | 科吉               |                 |    | 联系         | 巷話 086-1535800      | 8998                           |         |    | 联系邮箱 contact@wdsfwuxicenter.com  |         |           |
|                                                             | 固体名称 自<br>目体类型 1 | #花俱乐部<br>身业舞蹈学校 |    | 负责.<br>参赛! | 人姓名 杨老师<br>以名称 小星星  |                                |         |    | 劇職 243545647@qq.com<br>祥樹地址 百乐广活 |         |           |
| 练 张神<br>译                                                   | 如乐.              |                 |    | 袋队<br>官员   |                     |                                |         |    | 管理<br>其他                         |         |           |
| 参赛人                                                         | 员清单              |                 |    |            |                     |                                |         |    |                                  | Q       |           |
| 94                                                          | <b>姓名</b>        | 所属国家/地区         | 性別 | 证件类型       | 证件写                 | 调 出生                           | E MR    | 图片 | 162.103                          |         | 保险费       |
| 1                                                           | 雪安芮              | 中国              | 女  | 其他         | 2238                | 2006-                          | -09-16  |    | 21岁以下十项全能组 -1                    |         | ₩0        |
| 2                                                           | 刘杨               | 中国              | 男  | 其他         | 2241                | 2006-                          | -09-19  |    | 21岁以下十项全能组 -1                    |         | ₩0        |
| 3                                                           | 赵艺诺              | 中国              | 女  | 其他         | 2239                | 2006-                          | -09-17  |    | 21岁以下十项全能组 -2                    |         | ₩0        |
| 4                                                           | 孙原阳              | 中国              | 男  | 其他         | 2240                | 2006-                          | -09-18  |    | 21岁以下十项全能组 -2                    |         | ₩0        |
|                                                             |                  |                 |    |            |                     |                                |         |    | 息                                | 人数:4 金額 | [小计: ¥0.  |
| 取报                                                          | 名清单              |                 |    |            |                     |                                |         |    |                                  | Q       |           |
| ę                                                           | 组别代码             |                 | 细刻 |            | 無种                  | 参赛说明                           |         |    | 参赛运动员                            |         | 参赛服务费     |
| 1                                                           | 091              | 21岁以下十项金编组      |    |            | Standard&Lati<br>n  | 16-21岁,最伴中年龄较大者 2003-2008年间出生。 |         |    | 赵艺诺,孙周雨.                         |         | ¥450      |
| 2                                                           | 091              | 21岁以下十项全能组      |    |            | Standard&Lati<br>n  | 16-21岁,舞伴中年龄较大者 2003-2008年间出生。 |         |    | 需安芮,刘생,                          |         | ¥450      |
|                                                             |                  |                 |    |            |                     |                                |         |    | 总报项                              | 数2 金額小  | tt. ¥900. |

- ▶ 点击【上一步】:可以返回上一步重新编辑;
- 点击【保存暂不提交审核】;只是暂存报名信息,没有报名,后续可以在【个人中心-我的报名】中继续报名;
- > 点击【提交审核】;提交报名信息至组委会审核。

## 第八步:查看报名状态。

> 您可以在【个人中心-我的报名】中,查看报名进度。

- 组委会审核拒绝:您注册时填写的邮箱,会收到审核拒绝的邮件。您可以查看审核拒绝的原因;如果在报名时间范围内,可以修改报名信息,重新提交。
- 组委会审核通过:您注册时填写的邮箱,会收到审核通过的邮件。

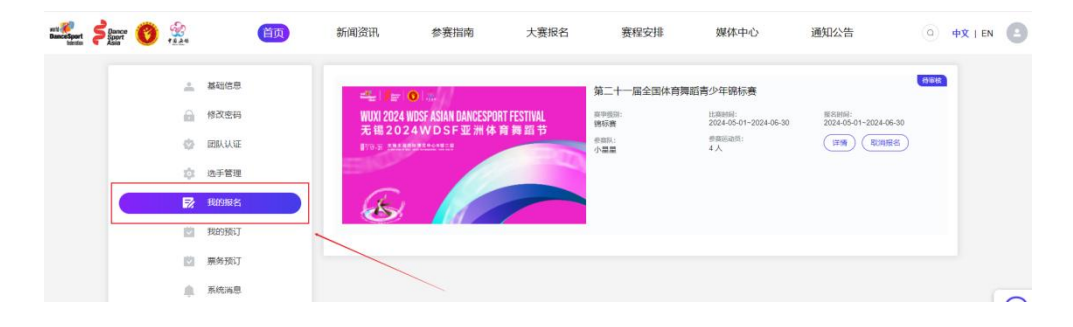

## 第九步:完成缴费。

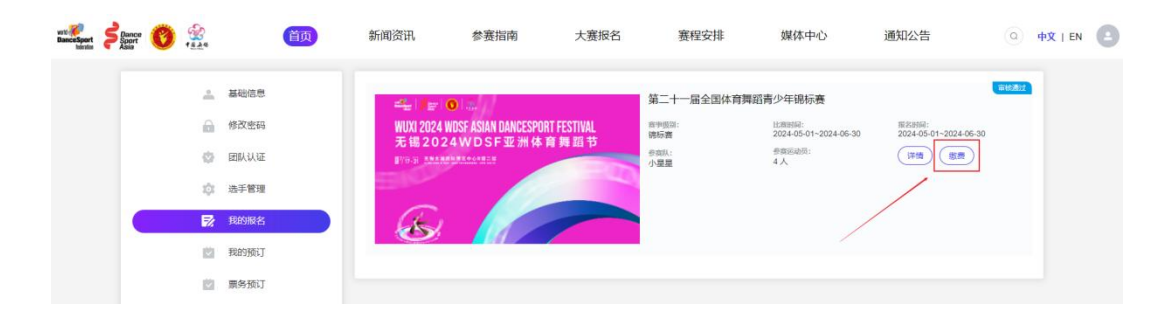

> 您可以在【个人中心-我的报名】中,点击【缴费】按钮,完成缴费。

组委会审核通过后,给您注册时填写的邮箱发送的审核通过的邮件下方,会附上缴费链接,可以点击链接完成缴费。

缴费成功后,系统会给您注册的邮箱发送邀请函,请注意查收。